# みまねっとインターネットサービス

インターネットサービス簡易設定手順ガイド

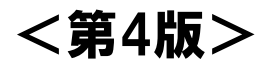

# 目 次

# 1. 概要

| 1−1. 設定の流れ<br>1−2. 接続方法<br>1−3.「お客様情報のお知らせ」の確認・設定作業                | <br>1<br>2<br>3  |
|--------------------------------------------------------------------|------------------|
| 2. パソコンのネットワーク設定                                                   |                  |
| •Windows 11 編                                                      | <br>4            |
| 3. インターネット接続の確認                                                    | <br>6            |
| 4. メールアカウントの設定                                                     |                  |
| ■メールサービスをご利用いただく際の注意点<br>・Outlook(New)アプリ 編<br>・Outlook(Classic) 編 | <br>7<br>8<br>12 |
| 本書に関するお問い合わせ先                                                      | <br>16           |

# 1. 概要

# 1-1. 設定の流れ

以下の流れにそって、設定を行います。

機器の接続 [1-2. 接続方法] 必要な機器の準備および接続を行います。 お客様情報の準備 [1-3.「お客様情報のお知らせ」の確認・設定作業] 光ねっとmimaから送られてきた「お客様情報のお知らせ」を準備します。 パソコンの設定 [2. パソコンのネットワーク設定] ネットワークの設定で「IPアドレスを自動的に取得する」に設定します。 インターネットへ接続 [3. インターネット接続の確認] インターネットへ接続します。 メールの設定 [4. メールアカウントの設定と送受信の確認] メール設定と送受信の確認を行います。 ※必要な方のみ 完了

# 1. 概要

# 1-2. 接続方法

「ONUからの既存LAN配線を利用」または「LAN配線を新設」のどちらかの接続方法となります。

### ■現状

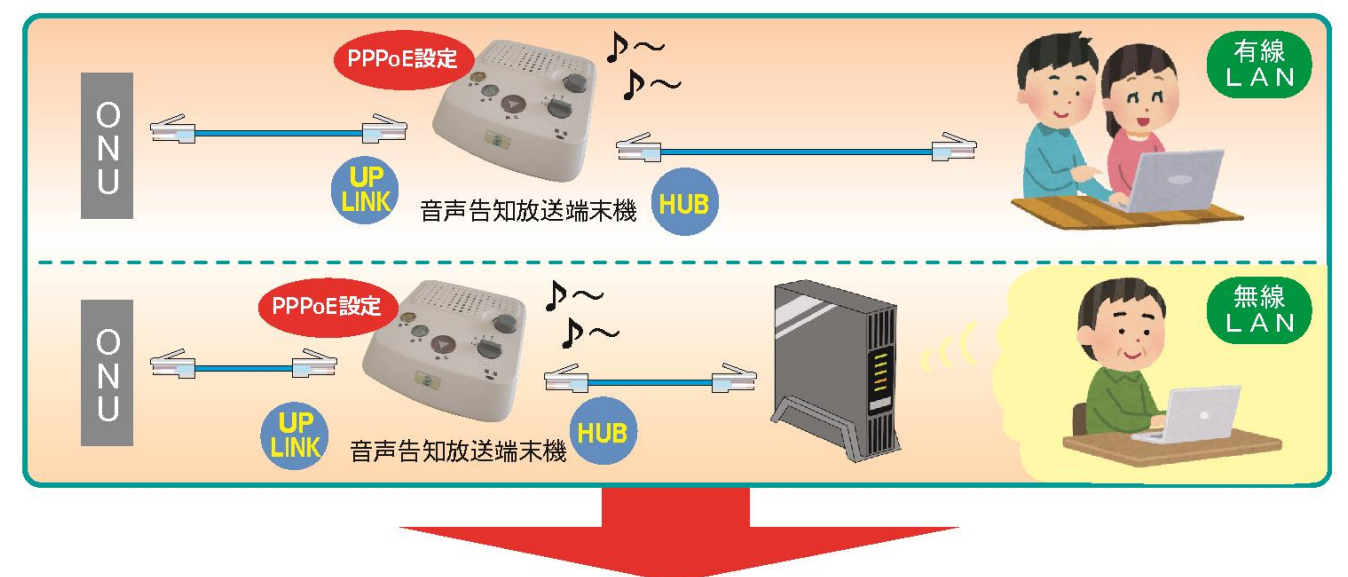

# ■ONUからの既存LAN配線を利用

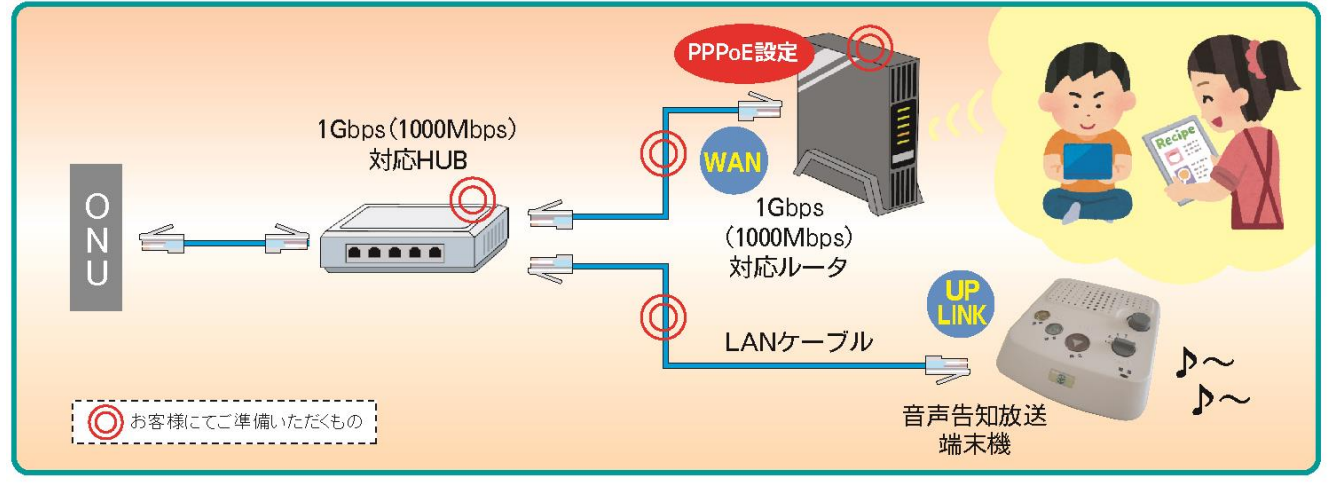

■LAN配線を新設

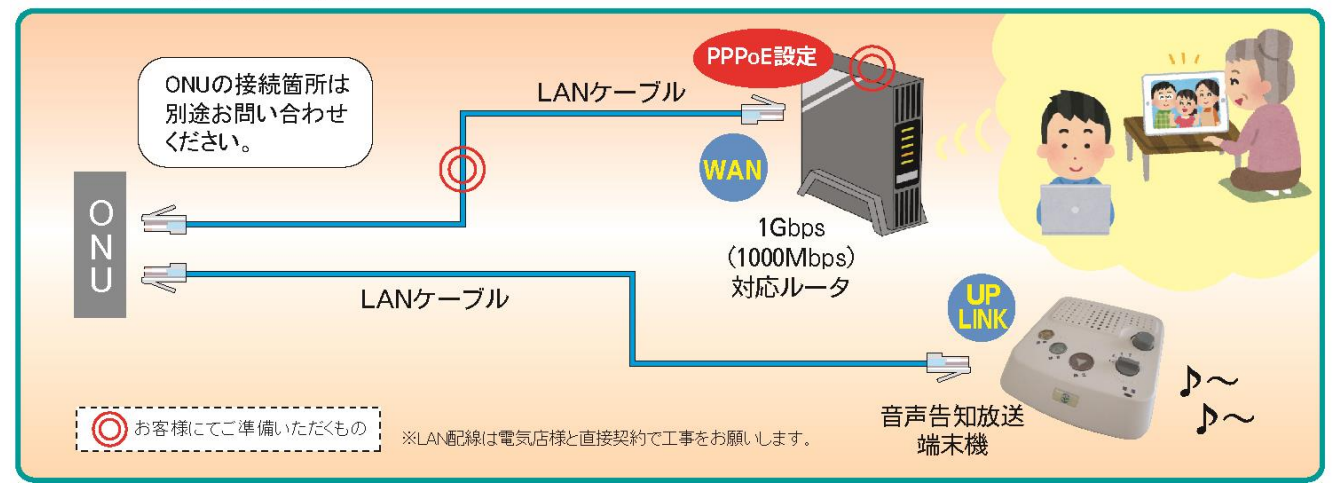

# 1. 概要

# 1-3.「お客様情報のお知らせ」の確認・設定作業

●以下の情報をご確認後、接続設定を行ってください。

|               | 〒779-3602<br>徳島県美馬市脇<br>大字猪尻字西分<br>美馬ひかり 様         | 町<br>164-1<br>誤り                                                                            | 様名義、ご住所に<br>がないかご確認ください。                                                                                        |
|---------------|----------------------------------------------------|---------------------------------------------------------------------------------------------|----------------------------------------------------------------------------------------------------|
|               |                                                    | 《お客                                                                                         | 様情報のお知らせ》                                                                                                    |
|               | この度は、<br>ありがとうこ<br>本紙面に<br>内容をご確<br>本紙面に<br>盗難・紛失る | 「みまねっとインターネット<br>さざいます。<br>て会員登録の完了 <del>」会員ま</del><br>認ください。また、、<br>はパスワード等を含<br>された場合は、下計 | サービス」への入会をお申し込み頂きまして誠に<br><del>*登録情報についてご事終さ</del> せて頂きますので、登録<br>ください。<br>「願います。なお、万がー<br>、。                   |
|               |                                                    | ご利用開始日                                                                                      | 2024/08/01                                                                                                    |
|               |                                                    | お客様名義                                                                                       | 美馬ひかり                                                                                                    |
|               | お客様情報                                              | アクセスプラン                                                                                     | みまねっとインターネットサービス(1Gbpsプラン)                                                                                      |
|               |                                                    | お客様番号                                                                                       | エー・ピー・シー・ディー・イー・エフ・ジー・エイチ                                                                                       |
|               |                                                    |                                                                                             | abcdefgh                                                                                                    |
|               |                                                    | ユーザーID(ユーザー名)                                                                               | hkrnt@hikari-net.ne.jp                                                                                          |
| $\rightarrow$ | ロクイン情報                                             | 認証パスワード                                                                                     | アイ・ジェイ・ケイ・エル・エム・エヌ・オー・ピー                                                                                        |
| l (           |                                                    | メールマドレフ                                                                                     | Ijkimnop                                                                                                    |
| (             | 1                                                  | メールパスロード                                                                                    | iiklmoon                                                                                                    |
|               | メール関連                                              |                                                                                             | mail hikari-net ne in                                                                                           |
|               | が同意                                                |                                                                                             | mail hikari-net ne in                                                                                           |
|               |                                                    |                                                                                             | https://webmail.hikari-net.ne.jp                                                                                |
|               |                                                    | URL                                                                                         | https://tool.hikari-net.ne.ip                                                                                   |
|               | 登録内容確認                                             | ユーザーアカウント                                                                                   | hkrnt@hikari-net.ne.jp                                                                                          |
|               |                                                    | ユーザーパスワード                                                                                   | i jklmnop                                                                                                    |
|               | 【お問い合わせ先】<br>株式会社光ネット<br>フリーアクセス:0<br>TEL:0883-53  | (光ねつとmima) [受付<br>120-931-920 ※第<br>-9933 よう                                                | 1時間] 9:00~17:30(平日、第2・第4土曜)<br>1・第3・第5土曜・日曜・祝日・年末年始は休業とさせていただきます。<br>問い合わせの際は、電話番号をお確かめのうえ、お間違いのない<br>お願いいたします。 |
|               |                                                    |                                                                                             | ③メールの設定に使用します<br>工事案内・振替案内等のご案内<br>こちらのアドレス宛に届きます。                                                              |
| ②PI<br>接      | PPoEの設定<br>続機器(ブロ<br>.一ザーID(ュ                      | <b>ミに使用します</b><br>ードバンドルーター<br>ーサー名)・認証パス                                                   | -等)の取扱説明書をご参照のうえ、<br>スワードの設定を行ってください。                                                                           |

# TCP/IP設定(Windows 11 編)

ネットワークの設定で「IPアドレスを自動的に取得する」に設定します。

※本セットアップガイドとお客様がお使いになっているパソコンの設定画面によっては、表示が異なる場合があります。

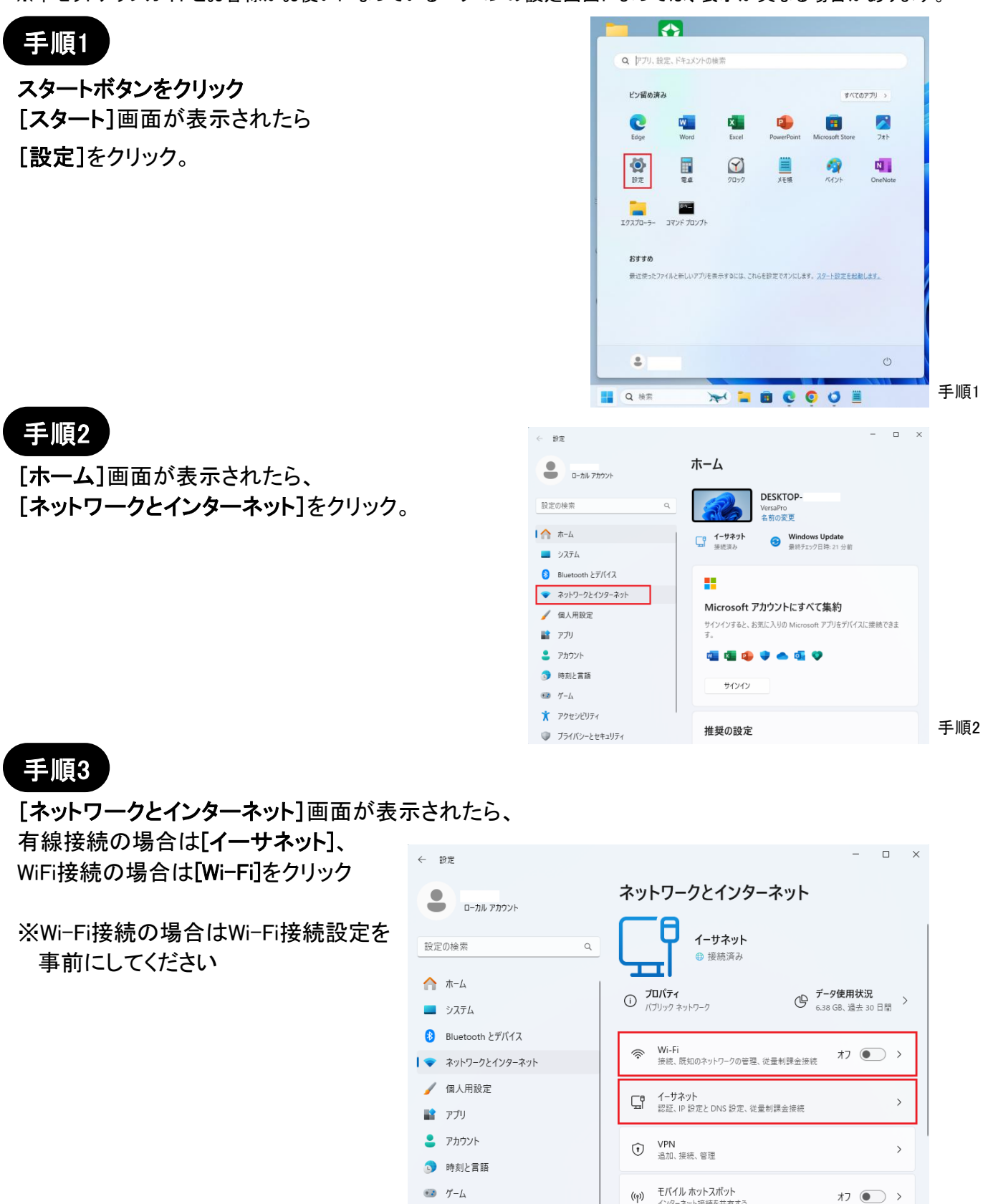

🔍 プライバシーとセキュリティ

\* アクセシドリティ

インターネット接続を共有する

機内モード

ワイヤレス通信を停止

2

手順3

*オ*フ ● >

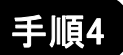

[イーサネット]、もしくは[Wi-Fi]画面が表示されたら、 IP割り当てとDNSサーバーの割り当てが 自動(DHCP)になっていることを確認。

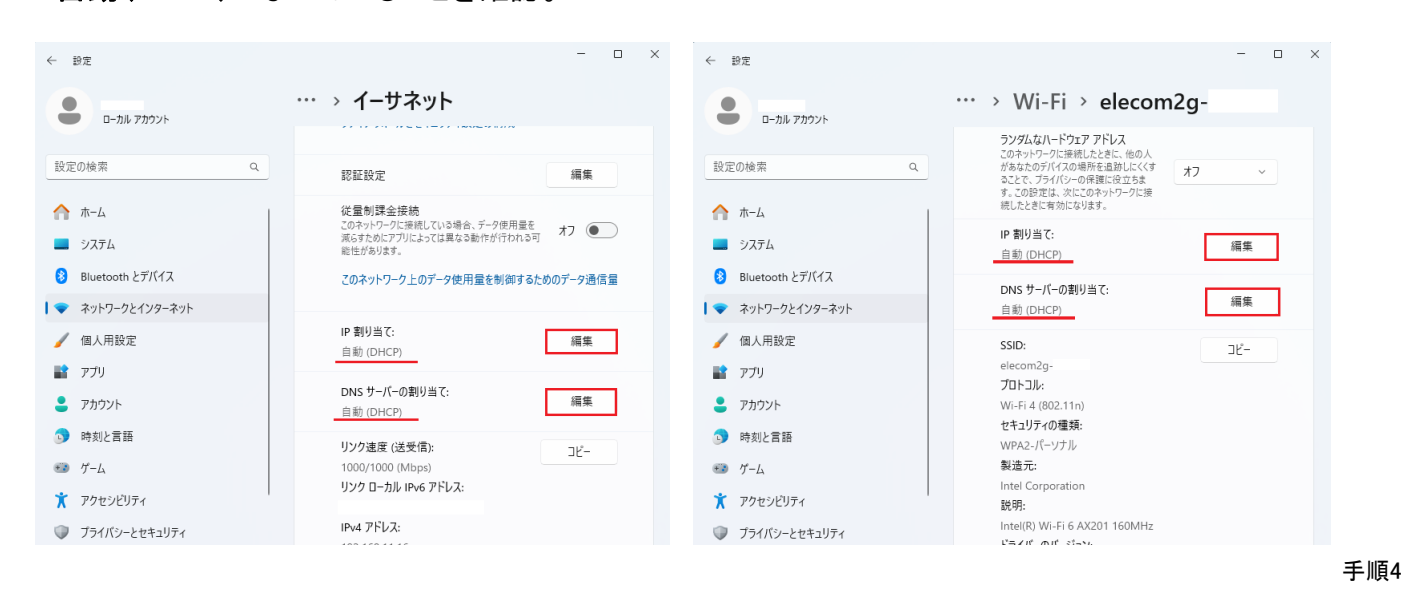

## 手順5

IP割り当てとDNSサーバーの割り当てが手動になっている場合は自動(DHCP)に変更

| ← 設定                                                               |                                         | - • ×   | ← 設定                                                                                                    | - 🗆 ×     |
|--------------------------------------------------------------------|-----------------------------------------|---------|----------------------------------------------------------------------------------------------------|-----------|
| -שלילת את-ם                                                        | ··· → イーサネット                            |         |                                                                                                    |           |
| 設定の検索 Q                                                            | 認証設定                                    | 編集      | 設定の検索                                                                                                    | 編集        |
| <ul> <li>☆ ホーム</li> <li>■ システム</li> <li>IP 設定の編集</li> </ul>        |                                         | 77      | <ul> <li>☆ ホーム</li> <li>■ システム</li> <li>DNS 設定の編集</li> </ul>                                             | <b>77</b> |
| <ul> <li>8 Bluetooth とデ/ 自動 (DHCP)</li> <li>▼ ネットワークとイン</li> </ul> |                                         | のデータ通信量 | <ul> <li>8 Bluetooth とデパ</li> <li>日前 (DHCP)</li> <li>エットワークとイン</li> <li>手前</li> </ul>                    | のデータ通信量   |
| ✓ 個人用設定<br>保存                                                      | キャンセル                                   | 編集      | ✓ 個人用設定<br>保存<br>キャンセル                                                                                   | 編集        |
| <ul> <li>アカウント</li> </ul>                                          | <b>DNS サーバーの割り当て:</b><br>自動 (DHCP)      | 編集      | DNS サーバーの割り当て:           自動 (DHCP)                                                                       | 編集        |
| <ul> <li>         ・・・・・・・・・・・・・・・・・・・・・・・・・・・・・</li></ul>          | <b>リンク速度 (送受信):</b><br>1000/1000 (Mbps) | שצ-     | <ul> <li>● 時刻と言語</li> <li>リンク速度(送受信):</li> <li>● ゲーム</li> <li>1000/1000 (Mbps)</li> </ul>                | JĽ-       |
| <ul> <li>アクセシビリティ</li> <li>ブライバシーとセキュリティ</li> </ul>                | リンク ローカル IPv6 アドレス:<br>IPv4 アドレス:       |         | <ul> <li>▼ アクセンビリティ</li> <li>リンク ローカル IPv6 アドレス:</li> <li>▼ プライバシーとセキュリティ</li> <li>IPv4 アドレス:</li> </ul> |           |

Wi-Fiの場合も同様です。

手順5

# 3. インターネット接続の確認

インターネット接続の確認を行います。

# 手順1

- Webブラウザー([Microsoft Edge]または [Google Chrome]など)を起動し、ホームページを 開きます。
- (例)アドレスバーへ『https://www.goo.ne.jp/』と入力して [Enter]キーを押します。

### (例) Microsoft Edgeの場合

| MicrosoftEdge | G Google           | × +                                |
|---------------|--------------------|------------------------------------|
|               | $\in$ C $\bigcirc$ | () https://www.goo.ne.jp/          |
|               | ₿₽ お気に入りのインポート     | 😫 goo - https://www.goo.ne.jp      |
|               | Google(こついて        | Q https://www.goo.ne.jp/ - Bing 検索 |
|               |                    | 検索を絞り込む: 🖸 履歴 🏫 お気に入り 📃            |

### (例) Google Chromeの場合

|                | ✓ G Google  |               |   |   |            | ×                        | +            |
|----------------|-------------|---------------|---|---|------------|--------------------------|--------------|
| Coogle Circome | ÷           | $\rightarrow$ | C | ធ | 0          | https://ww               | w.goo.ne.jp/ |
|                | 0           |               |   |   | 0          | https://ww               | w.goo.ne.jp  |
|                | Google(EDNT |               |   | ٩ | https://ww | w.goo.ne.jp/ - Google 検索 |              |

# 手順2

ホームページが表示されたら、インターネット接続は 完了です。

| -                             | σ | × |
|-------------------------------|---|---|
|                               | ۵ |   |
|                               |   |   |
| テーマ変更 🔤 🏭 🔁 🔂 🕞 🧱 🦉 🛎 🛅 🛅 🗐 🖉 |   |   |
| ■1 限度課300万円達=カードローン           |   |   |
| Q、検索 (検索)                     |   |   |
| 1                             |   |   |

| ▲ホームページが表示されない場合、パソコンの再起動で回復する場合があります。                 |
|--------------------------------------------------------|
| ▲ブロードバンドルーター等をご使用の場合、ルーターの電源コンセントの抜き差しをしていただき、ルーターが正常に |
| 起動しましたら、パソコンの再起動で回復する場合があります。                          |

■メールサービスをご利用いただく際の注意点

◎メールアカウントの設定には『お客様情報のお知らせ』に記載の内容が必要となります。

◎メールの保存期間等にご注意ください。

メールの保存期間等の各フォルダー(※1)の仕様は、下記表のとおりです。

### ≪Webメールの各フォルダーの仕様≫

| 受信トレイ    | 受信したメールが入ります。<br>※受信トレイ内のメールは受信から90日で自動削除されます。<br>残したいメールは保存フォルダーまたは任意のフォルダーを作成し移動してください。                                                             |
|----------|----------------------------------------------------------------------------------------------------|
| 下書き      | 送信前に一時的に保存したメールが入ります。<br>※下書きフォルダー内のメールは自動削除されません。                                                                                                    |
| 送信済みアイテム | 送信したメールが入ります。<br>※送信済みアイテムフォルダー内のメールは自動削除されません。                                                                                                    |
| 迷惑メール    | 迷惑メールとして自動的に振り分けられたメールが入ります。<br>「会員様の窓口」で、迷惑メールフィルター機能がONに設定されている必要があります。<br>(『「会員様の窓口」利用マニュアル』参照)<br><mark>※迷惑メールフォルダー内のメールは受信から30日で自動削除されます。</mark> |
| ごみ箱      | 削除したメールが入ります。<br>※ごみ箱でメールを削除すると、元に戻すことはできません。<br>※ごみ箱フォルダー内のメールは、ごみ箱に移動してから7日で自動削除されます。                                                               |
| 保存フォルダー  | メールの保存用フォルダーです。<br>※保存フォルダー内のメールは自動削除されません。                                                                                                    |

(例)「受信トレイ」に受信されたメールを、90日以降にメールソフト(パソコン側)にて受信しようとした場合、すでに 「受信トレイ」から削除されている為、メールソフトにて受信することはできません。

<sup>※1</sup>メールのフォルダーとは、Webメールのフォルダーとなります。 Webメールのご利用方法は、ご利用開始にあわせてお送りする『お客様情報のお知らせ』に同封しております 『「会員様の窓口」利用マニュアル』をご参照ください。

# 4. メールアカウントの設定 (Outlook (New) アプリ編)

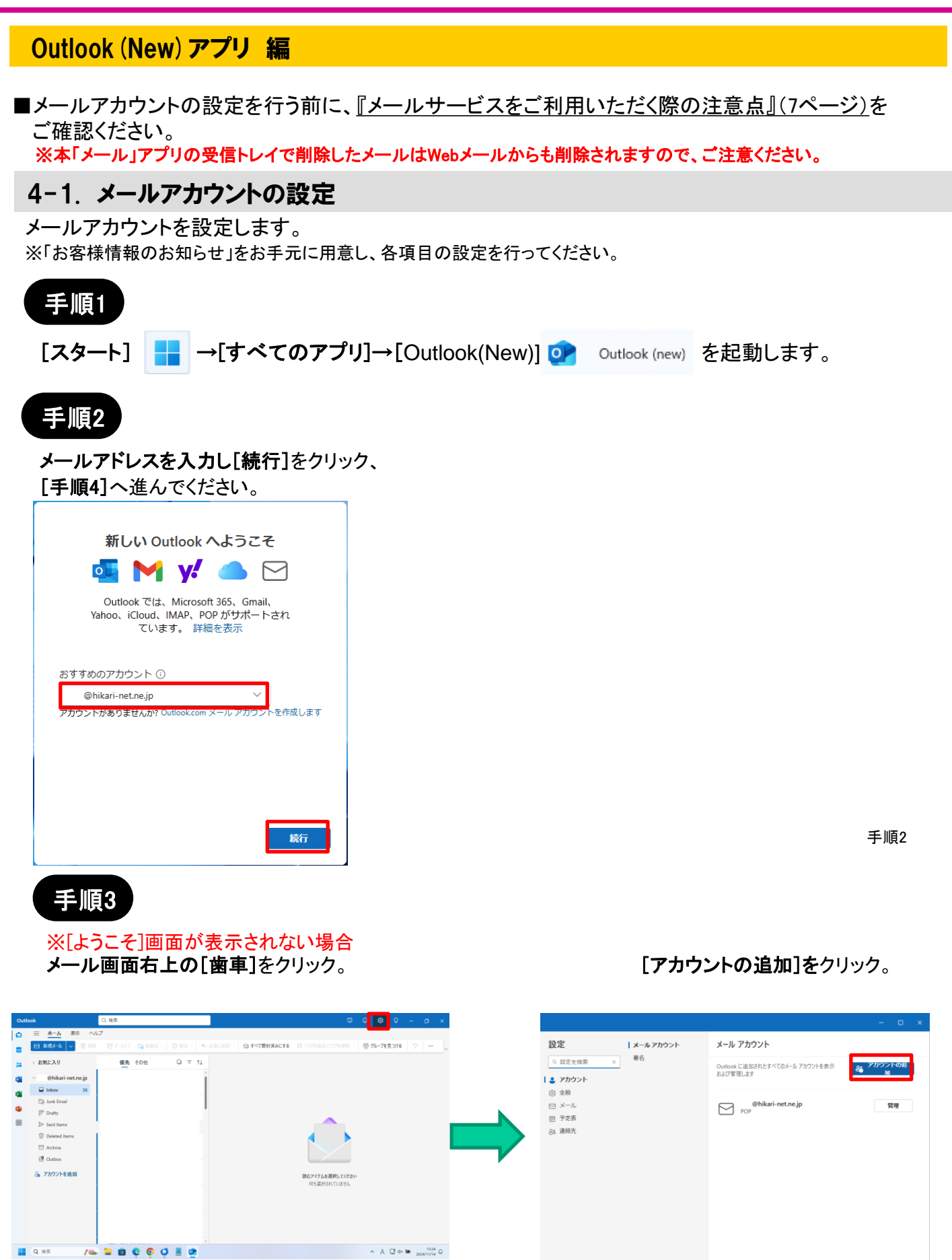

Q ##

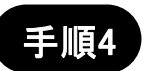

IMAPと表示された場合はパスワードを入力 せず、右下の[プロバイダーを選択]をクリック。

| IMAP<br>@hikari-net.ne.jp            |    |
|--------------------------------------|----|
| パスワード*①<br>パスワードを忘れた場合<br>表示数を増やす  ● |    |
| 続行<br>プロバイダーを選択<br>手                 | 偱ィ |

手順5

下にスクロールし[POP]をクリック。

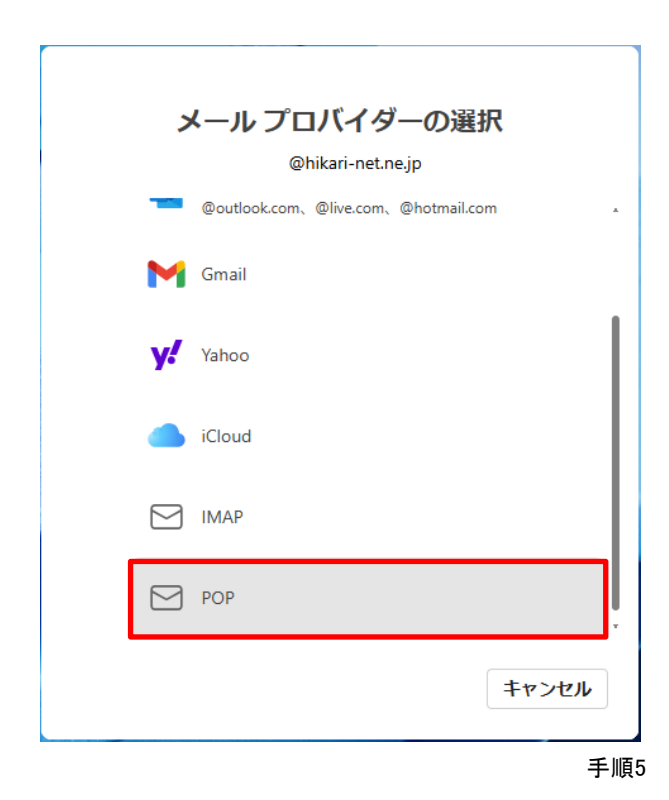

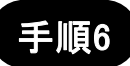

POPの設定画面が表示されます。[メールパスワード]を 入力後、[表示数を増やす]をクリックしONにします。

|                          | POP        |           |
|--------------------------|------------|-----------|
|                          | @hikari-ne | et.ne.jp  |
|                          | $\square$  |           |
| パスワード * 🗊                |            |           |
| パスワードを忘れた場合<br>表示数を増やす 🌘 |            |           |
|                          |            |           |
|                          |            |           |
|                          |            |           |
|                          | 続行         | プロバイダーを選択 |
|                          |            |           |

手順7

手順6

設定項目が表示されます。以下の通り設定されているか内容をご確認ください。 入力内容が異なる場合は内容を修正し、[続行]をクリックします。

| POP<br>@hikari-net.ne.jp                                                                                                    | POP<br>©hikari-net.ne.jp                                                                                                    | POP<br>©hikari-net.ne.jp                                                                                                    |
|----------------------------------------------------------------------------------------------------|----------------------------------------------------------------------------------------------------|----------------------------------------------------------------------------------------------------|
| バスワード・①<br>・・・・・・・<br>パスワードを忘れた場合<br>表示数を増やす  ・・・・<br>ショすめの設定を使用する  ・・・・・・・・・・・・・・・・・・・・・・・・・・・・・・・・・・・・                               | SMTP 構成<br>SMTPユーザー名*<br>4 000@hikari-net.ne.jp<br>SMTPパスワード<br>5 ******<br>IMAP/POPパスワードと異なる場合は、SMTPパスワードを入力してください。<br>SMTP送信サーバー* ポート*<br>6 mail.hikari-net.ne.jp 587<br>Lu+ - マ#444 5 / 4 | SMTP/センワーロー         OOO@hikari-net.ne.jp         SMTPパスワード         ******         IMAP/POP / (スワードと異なる場合は、SMTP パスワードを入力してください。         SMTP送信サーバー*         ボート*         mail.hikari-net.ne.jp         587         セキュア接続タイプ         7         StartTLS         ※         総行 |
| <ol> <li>お客様の[メールパスワード]を入力</li> <li>[POP受信メールサーバー] [ポート]<br/>mail.hikari-net.ne.jp 995</li> <li>[セキュア接続タイプ]<br/>SSL/TLS(推奨)</li> </ol> | <ul> <li>4 お客様の[メールアドレス]を入力。<br/>(例)@hikari-net.ne.jp</li> <li>5 お客様の[メールパスワード]を入力。</li> <li>6 [SMTP送信サーバ] [ポート]<br/>mail.hikari-net.ne.jp 587</li> </ul>                                    | 7 [セキュア接続タイプ]<br>StartTLS                                                                                                    |

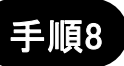

POPアカウントを同期する表示が出たら[続行]を クリック。

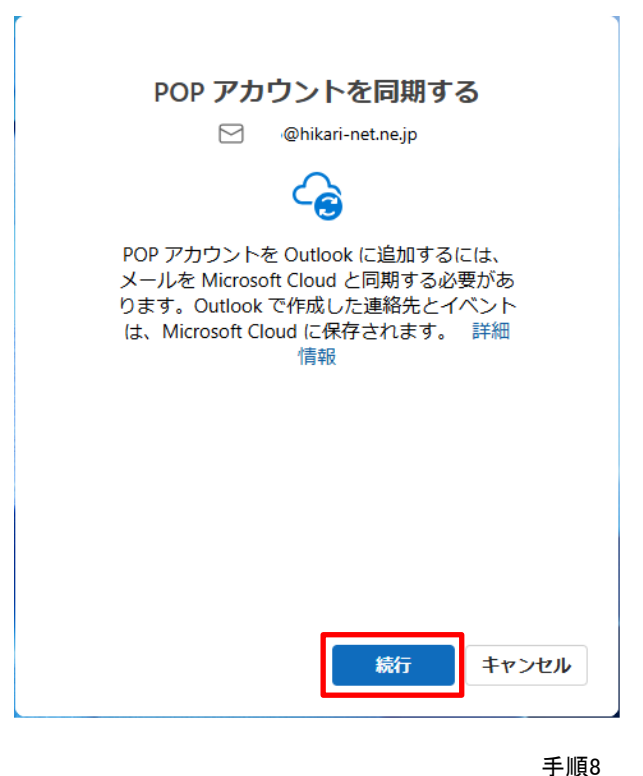

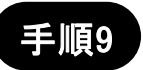

その後、「Microsoftはお客様のプライバシーを尊重しています」 画面が表示されたら内容確認し[次へ]をクリック 「一緒に進捗する」画面は、データ送信の有無を選択し[承諾]をクリック 「エクスペリエンスの強化」画面は内容を確認し[続行]をクリック 「Outlookを使い慣れたものにしましょう」画面は内容を確認し、[設定の適用]をクリック

以上でメール画面が表示されます。

# Outlook (Classic) 編

■メールアカウントの設定を行う前に、<u>『メールサービスをご利用いただく際の注意点』(7ページ)</u>を ご確認ください。

# 4-1. メールアカウントの設定

メールアカウントを設定します。

※「お客様情報のお知らせ」をお手元に用意し、各項目の設定を行ってください。 ※「Outlook(Classic)」をご利用の方は、Microsoft社の「Microsoft Office」をインストールする必要があります。 ※図は「Outlook2021」を利用しています。

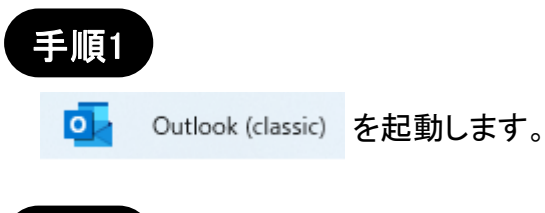

# 手順2

# 「ファイル」をクリックします。

| 8          | 5             | <u> </u>   |           |              |                 | 受信トレ         | 11-          | 2.062 | - 0     | utlook     |
|------------|---------------|------------|-----------|--------------|-----------------|--------------|--------------|-------|---------|------------|
| アイル        | ホーム           | 送受信        | フォルター     | - 表示         | ヘルプ             | ♀ 実行し        | たい作業を入力し     | てください |         |            |
| _          | 5             | <u>\</u> . | ×         |              | 金属              |              | 4            |       |         | ユーザーの検     |
| 新しい<br>メール | 新しい<br>アイテム ・ | 40.        | 削除 〕<br>力 | р_ 6<br>ИЛ 6 | ⇒ 全員に返信<br>→ 転送 | <u>6</u> 8 - | クイック<br>操作 * | 移動    | 91<br>- | ▼電子メ       |
| 新規         | 眼作成           |            | 削除        |              | 返信              |              | クイック操作 5     |       |         |            |
| ここにお気      | に入りのフォル       | ルダーをドラック   | 1しま く     | 現在のメール       | ボックス の検索        | ₽ 現在         | のメールボックス 💌   | MD    | Mail    | Delivery S |

# × €€Outlook ###75∞>× ●

※[Outlook]画面が表示された場合 手順4へ進んでください。

# 手順3

[アカウント情報] 画面が表示されます。

[アカウントの追加] をクリック。

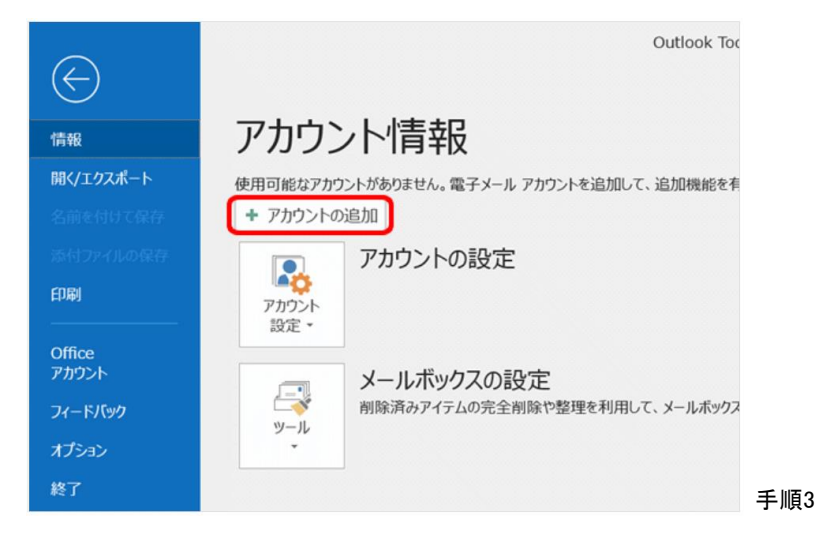

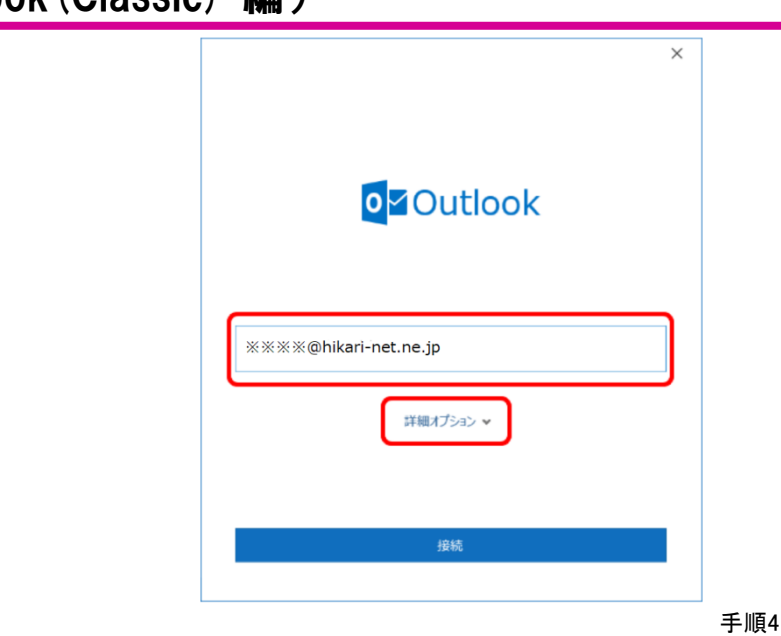

# 手順5

手順4

[Outlook] 画面が表示されます。

入力欄にメールアドレスを入力し、 [詳細オプション]をクリックします。

[自分で自分のアカウントを手動で設定]に チェックし、[接続]をクリックします。

| ※※※※@hikari-net.ne.jp            |
|----------------------------------|
| 詳細オブミョン ▲<br>■ 自分で自分のアカウントを手動で設定 |
| 接続                               |

手順6

[~を追加しています]と表示されます。 画面が変わるまで、そのままお待ちください。

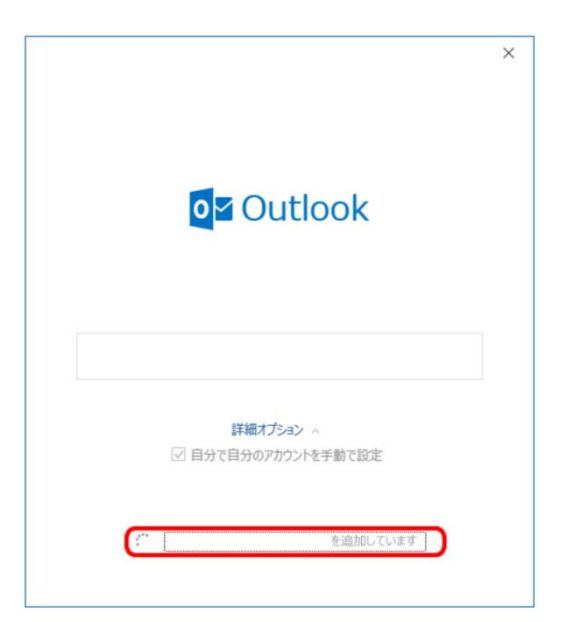

手順5

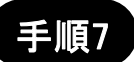

[詳細設定]画面が表示されます。 [POP]をクリックします。

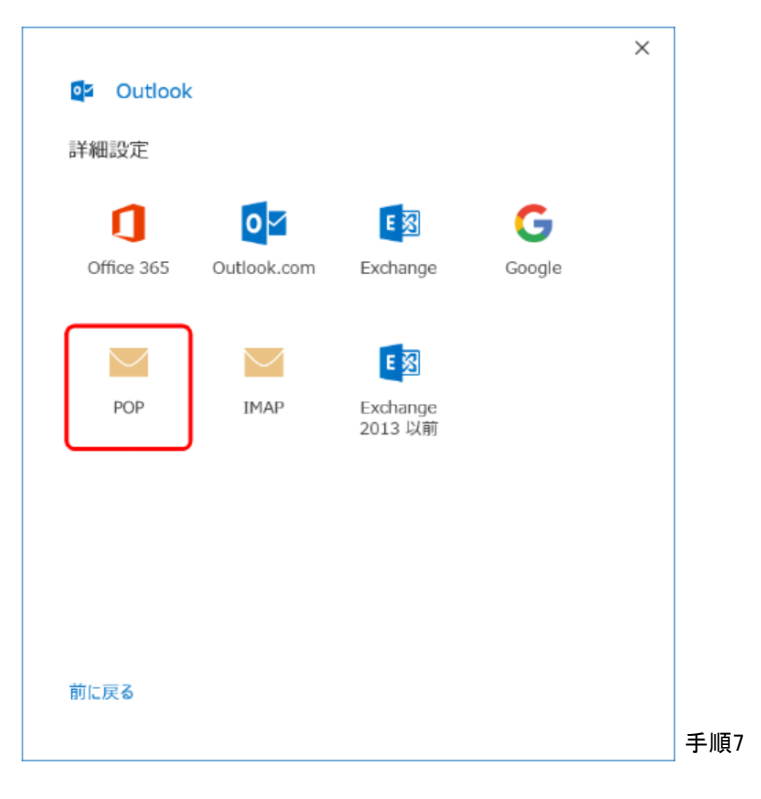

手順8

この画面が表示されない場合は手順9に進みます。

受信メールの[サーバー]欄に mail.hikari-net.ne.jpと入力 [ポート]欄は995 このサーバーでは暗号化された接続 (SSL/TLS)が必要にチェック

送信メールの[サーバー]欄に mail.hikari-net.ne.jpと入力 [ポート]欄は587 [暗号化方法]欄はSTARTTLSを選択

|       | @hikari-net.ne.jp     |                   | <u>(別のユーザー)</u> |
|-------|-----------------------|-------------------|-----------------|
| 現価メーロ | 1.                    |                   |                 |
| サーバー  | mail.hikari-net.ne.jp |                   | 95              |
| - このサ | ーバーでは暗号化された接続 (SSL/T  | 」<br>「LS) が必要     |                 |
|       | リティで保護されたパスワード認証 (SPA | ・<br>A) でのログオンが必要 |                 |
| 送信火−□ | l.                    |                   |                 |
| サーバー  | mail.hikari-net.ne.jp | 7                 | ポート <b>587</b>  |
| 暗号化方  | 法 STARTTLS ~          |                   |                 |
| - t+1 | リティで保護されたパスワード認証 (SPA | A) でのログオンが必要      |                 |
| メッセージ | 配信                    |                   |                 |
| □ 既存( | Dデータ ファイルを使用          |                   |                 |
|       |                       | 参照                |                 |
|       |                       |                   |                 |
|       |                       |                   |                 |
| 前に百る  |                       |                   |                 |
|       |                       |                   |                 |

X

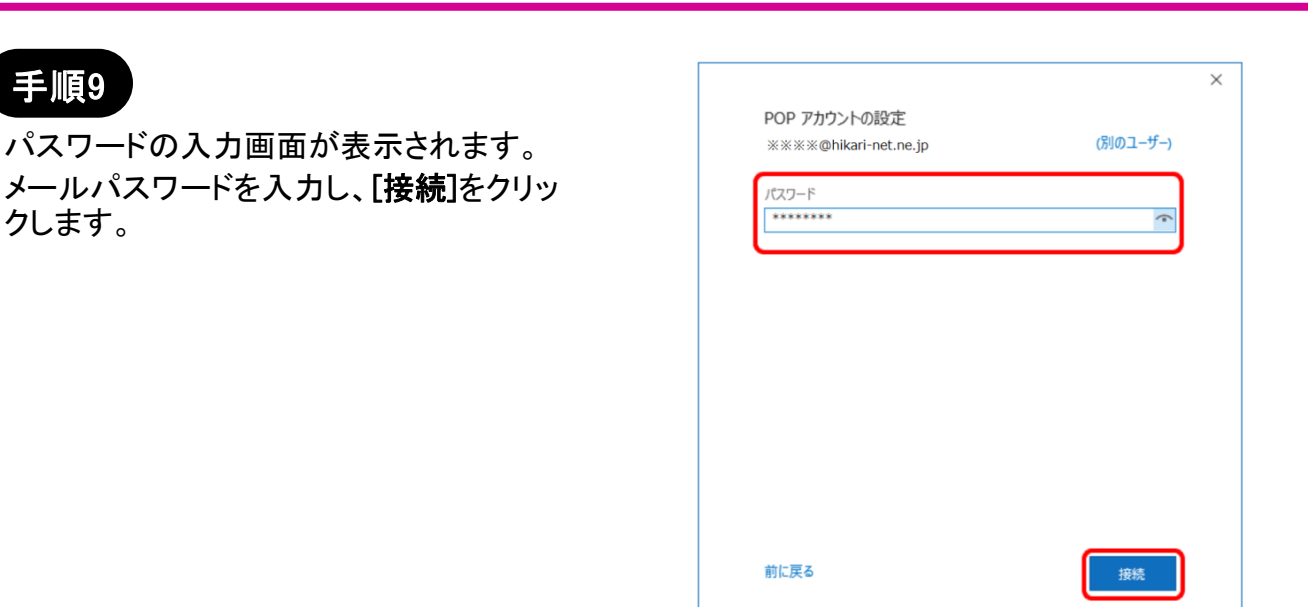

手順9

手順10

 $\sim$ 

# 手順10

手順9

クします。

[~を追加しています]と表示されます。 画面が変わるまで、そのままお待ちください。

|                  |                       |          | ~ |  |
|------------------|-----------------------|----------|---|--|
| 0 <mark>2</mark> | Outlook               |          |   |  |
|                  | %≪≪≪@hikari-net.ne.jp | を追加しています |   |  |
|                  | 準備しています               |          |   |  |
|                  |                       |          |   |  |
|                  |                       |          |   |  |
|                  |                       |          |   |  |
|                  |                       |          |   |  |
|                  |                       |          |   |  |
|                  |                       |          |   |  |
|                  |                       |          |   |  |
|                  |                       |          |   |  |
|                  |                       |          | × |  |
| 0                | Outlook               |          |   |  |
|                  |                       |          |   |  |

| 1 |    |    |   |
|---|----|----|---|
|   | 手』 | 順1 | 1 |

[アカウントが正常に追加されました]と表示され ます。 [完了]をクリックします。

|         | POP<br>%%%%@hikari-net.ne.jp |  |
|---------|------------------------------|--|
|         |                              |  |
|         |                              |  |
| 別のメール ア | ドレスを追加                       |  |
| メールアド   | レス                           |  |
|         | 詳細オプション 🔺                    |  |
|         | ✓ 白分で白分のマカウントを手動で設定          |  |
|         |                              |  |

手順11

# 株式会社光ネット(光ねっとmima) 〒779-3602 徳島県美馬市脇町大字猪尻字西分164-1 フリーアクセス:0120-931-920 TEL:0883-53-9933 IPフォン:050-3433-8333 FAX:0883-53-9922 【受付時間】9:00~17:30(平日、第2・第4土曜) ※第1・第3・第5±曜・日曜・祝日・年末年始は休業とさせていただきます。 ※訪問い合わせの際は、電話番号をお確かめのうえ、お間違いのないようお願いいたします。 E-mail: info@hikari-net.ne,jp https://hikari-net.ne,jp

※本書の内容は、予告なく変更する場合があります。
※当社指定以外のご利用方法につきましてはサポート対象外となります。
※お問い合わせの際は、お手元にご契約時の書類等を用意しておかけください。
※本書に記載されている会社名・商品名は、一般に他社の商標または登録商標です。

発行元 : 株式会社光ネット

<sup>※</sup>本書の全部または一部を株式会社光ネットの許可なく複写・複製すること、および磁気また光記録媒体への 入力等を禁じます。